他の市区町村(滞在地)での不在者投票オンライン請求手続き方法

- (1) オンライン請求に必要なもの
  - ① マイナンバーカード
  - ② マイナンバーカードの署名用電子証明書(6~16桁のパスワード)
  - ③ 泉南市スマート申請システムの利用者登録(メールアドレスが必要です) https://www.city.sennan.lg.jp/kakuka/gyouseikeiei/digital/8305.html

パソコンから手続きをする場合は、マイナンバーカードを読み取る IC カードリーダー スマートフォンから手続きする場合は、マイナンバーカードの読み取りに対応したもの

- (2) オンライン請求の具体的手続き
  - ① 泉南市スマート申請システムにログインする。(初めてご利用になる場合は新規登録)
  - ② 手続き一覧(個人向け)をクリック

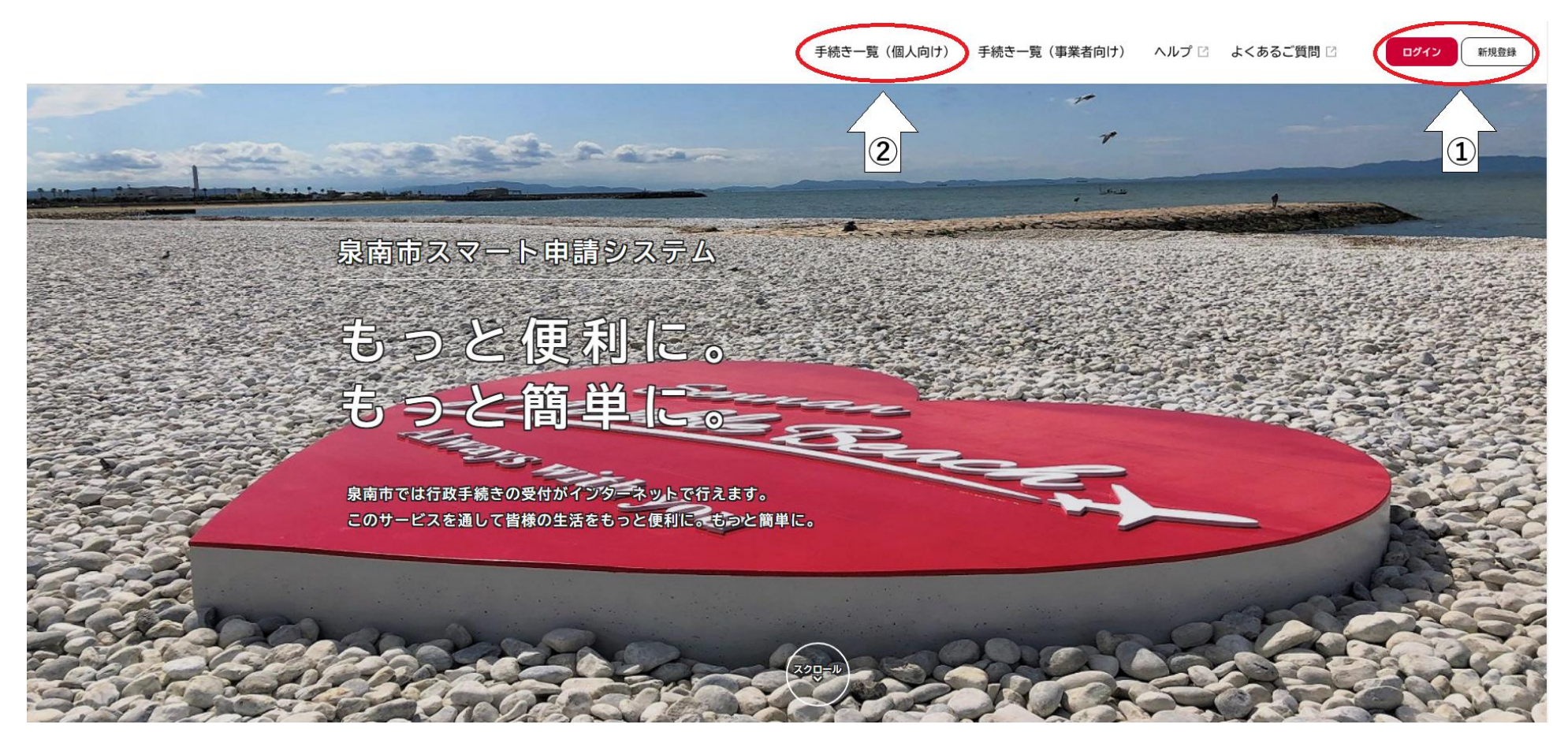

# ③ カテゴリから選挙・投票の 📀 をクリック

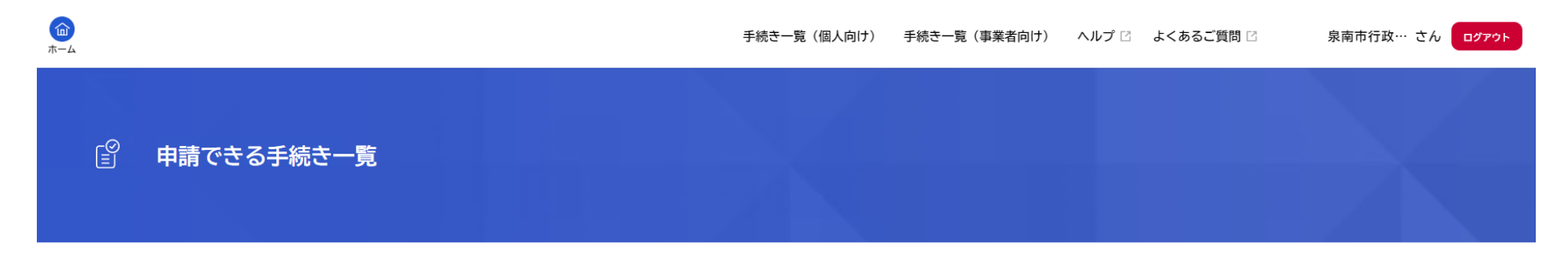

| キーワード検索                  | 手続き一覧(個人向け)          |                                 |
|--------------------------|----------------------|---------------------------------|
| 検索                       | <sub>該当件数</sub> 27 件 | 💮 条件をリセットして全件表示                 |
| 条件を指定して検索                | 在宅ワークに関するアンケート       | 令和6年度泉南市就学援助費(小学<br>校入学準備金)受給申請 |
| カテゴリ 組織 利用者情報<br>2013年40 |                      | 教育サービス課                         |
|                          |                      |                                 |
| 9 ライフイベント                | 走り方教室 ~走り方のコツを教      | 令和6年9月29日執行 泉南市                 |
| ₿ 子育て・教育                 | えてもらおう~              | 議会議員一般選挙における名簿登                 |
| ●健康・医療・福祉                | 青少年センター              | 録地以外の市区町村での不在者投                 |
|                          |                      | 行政委員会事務局                        |
| 9 開発・都市計画                |                      |                                 |
| 選挙・投票                    | 相談員・支援員のためのスキルア      | やさしい日本語講座の参加申し込                 |
| イベント                     | ップ講座参加申し込み           | み(2024人権啓発リーダー養成講               |
| アンケート 📀                  | 人権推進課                | 座)                              |

### ④ 対象の選挙の不在者投票オンライン請求をクリック(画像は R6 市議会議員一般選挙)

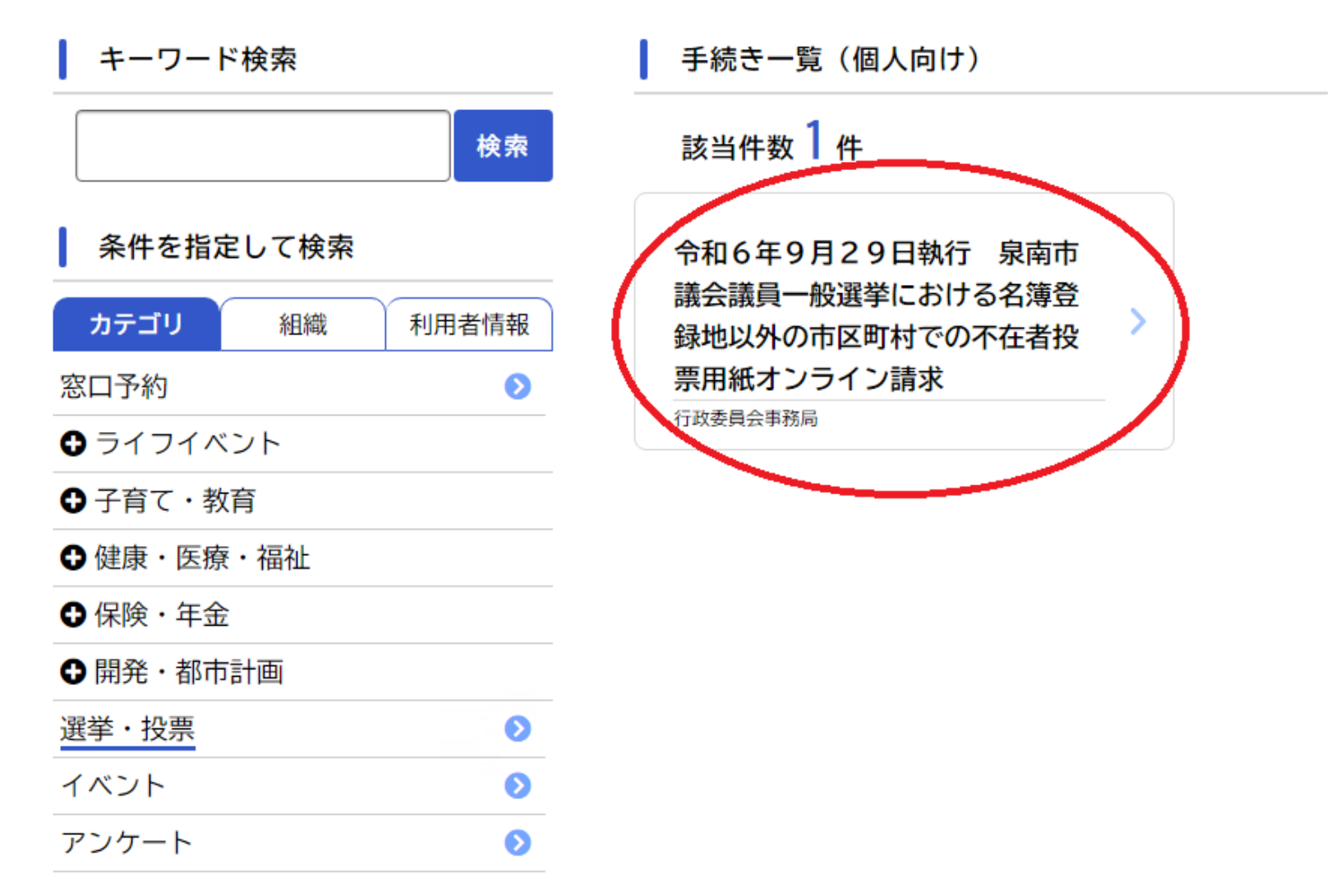

### ⑤ 内容詳細画面が表示されたら内容を確認し、画面を下へスクロールさせる。

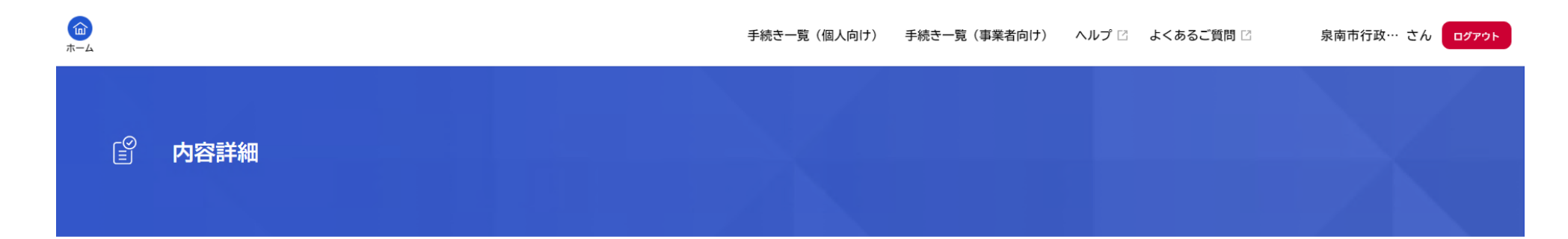

令和6年9月29日執行 泉南市議会議員一般選挙における名簿登録地以外の市区町村での不在者投票用紙 オンライン請求

#### 概要

旅行や出張などで投票日に他の市区町村に滞在する場合、泉南市ヘ不在者投票事由に該当することを宣誓し、投票用紙を請求できます。 滞在地へ投票用紙を郵送しますので、最寄りの選挙管理委員会へ出向き、告示日の翌日から選挙期日の前日までの間に、投票を行ってく ださい。

#### 選挙人名簿登録地以外の市区町村(滞在地)での不在者投票

1. 泉南市スマート申請システムやマイナポータルの「ぴったりサービス」から「名簿登録地以外の市区町村(滞在地)での不在者投 票」の申請を行う。

または滞在地等、最寄りの選挙管理委員会で「不在者投票宣誓書・請求書」を受け取って(インターネット上で本市ウェブサイトより ダウンロードも可)必要事項を記入して泉南市選挙管理委員会へ郵送する。

- 2. 投票用紙等が滞在地に届く。
- 3.最寄りの選挙管理委員会で投票する。

※選挙の行われていない選挙管理委員会での不在者投票は、執務時間内(ほとんどが9時から17時まで、土日は不可)で行う必要がありま すのでご注意ください。 ⑥ 電子署名用のアプリケーションが必要なため、パソコン用かスマートフォン用のいずれかの
こちらごをクリック

## この手続きの申請には電子署名が必要です。

ご利用の端末にパソコン向けアプリがインストールされているか確認してください。 インストール手順は<u>こちら</u> ごをご覧ください。

インストール済みにもかかわらず、この表示が出る場合は、ページの再読み込みを行っ てください。

なお、スマートフォンからも電子署名や申請が行えます。

スマートフォンアプリのインストールは<u>こちら</u> Cから行ってください。

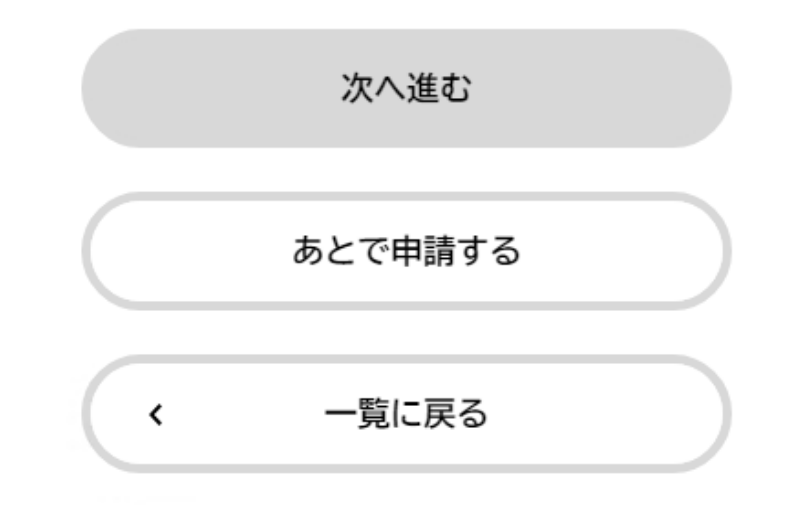

| 動作環境チ | ニェック | (パソコン画詞 | 面)すべて 🤇 | ) になれ | ば準備 | 完了            |
|-------|------|---------|---------|-------|-----|---------------|
| 前画面の  |      | 次へ進む    | が       | 次へ進む  | >   | になっているので、クリック |

パソコン向けアプリ(電子署名拡張AP)の動作環境チェック

パソコン向け電子署名アプリの動作環境を満たしているか、自動で確認します。 すべての結果が⊘の場合のみ、パソコンで電子署名が行えます。

### 電子署名拡張APのインストール手順はこちら **ご**

| チェック項目                                                                         | 結果         | 言羊絲田                                                         |
|--------------------------------------------------------------------------------|------------|--------------------------------------------------------------|
| OS<br>(必要環境)<br>・Microsoft Windows 10 バージョン 1809以上                             | $\bigcirc$ | ご利用のOSは対応しています。                                              |
| <b>ブラウザ</b><br>(必要環境)<br>・Microsoft Edge バージョン97以上<br>・Google Chrome バージョン97以上 | $\oslash$  | ご利用のブラウザは対応しています。                                            |
| 電子署名拡張AP                                                                       | $\oslash$  | 電子署名拡張APがインストールされていません。<br>インストール手順をご確認のうえ、申請前にインストールしてください。 |

### ⑦ 申請内容を入力(スマート申請に登録された情報は既に表示されています)

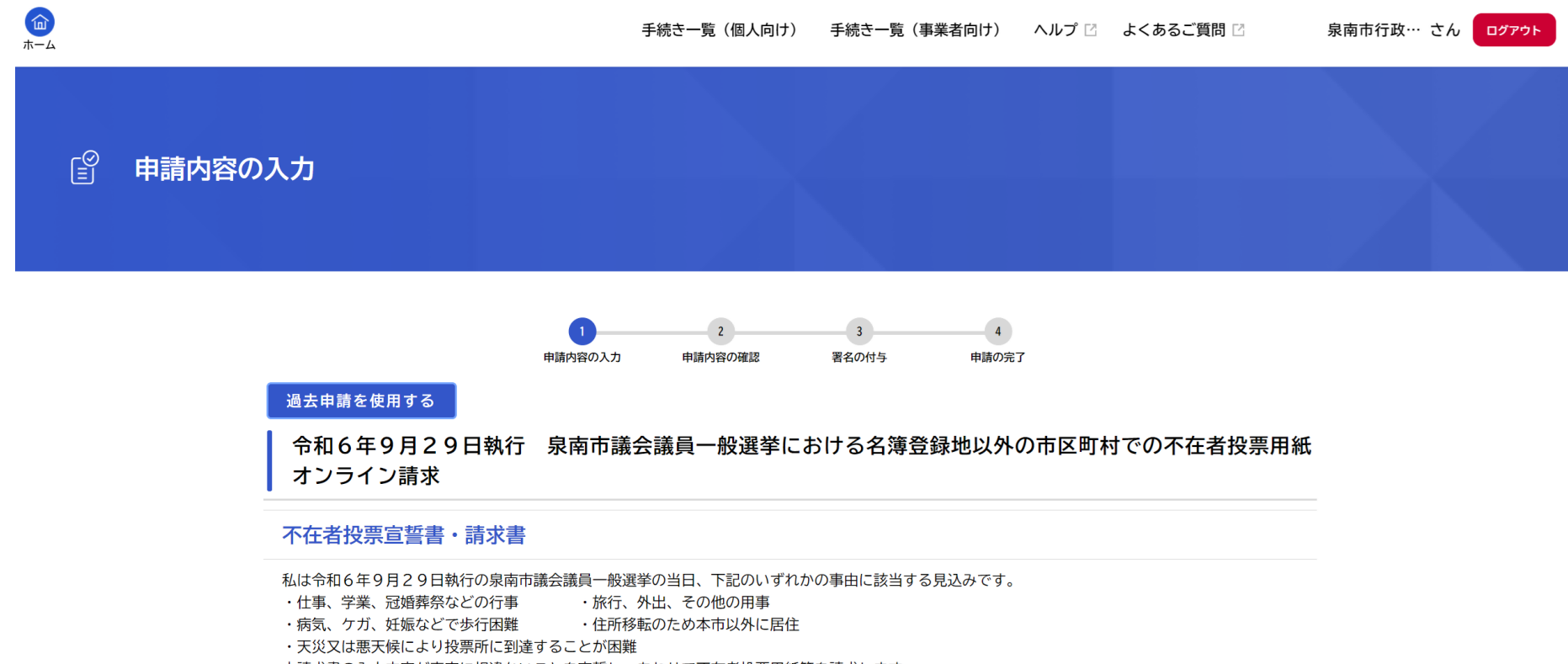

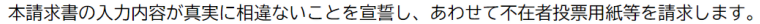

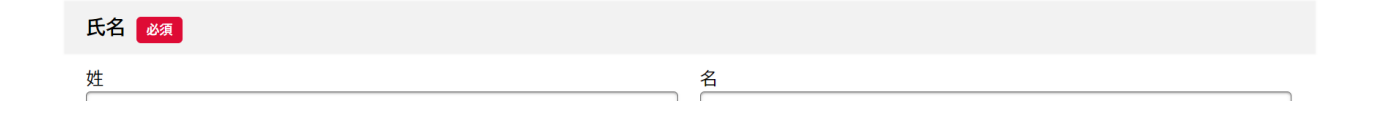

### ⑧ 入力内容を確認し、画面を下にスクロールさせる

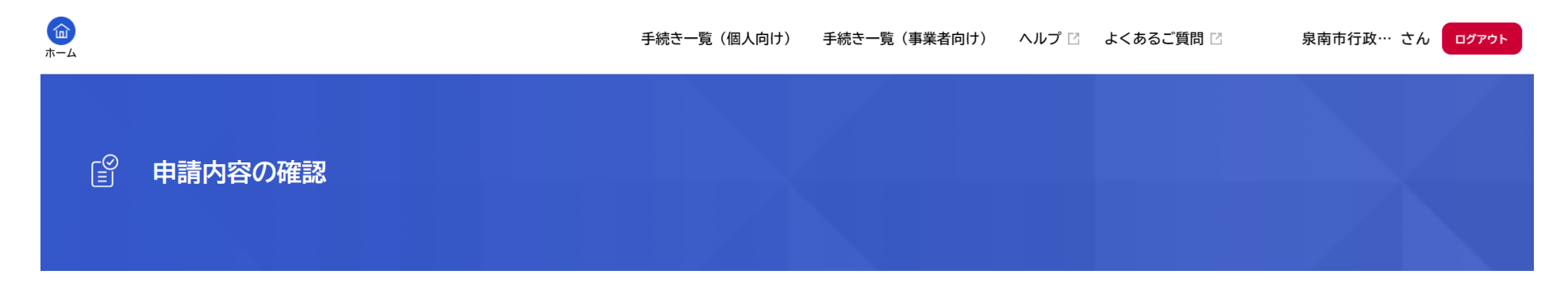

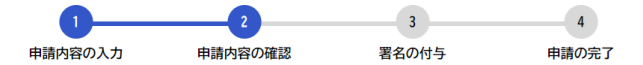

令和6年9月29日執行 泉南市議会議員一般選挙における名簿登録地以外の市区町村での不在者投票用紙 オンライン請求

| -        | -      |
|----------|--------|
| <b>—</b> | $\sim$ |
|          | -      |
| 10       |        |

| 泉南市行政委員会事務局           | 修正する |
|-----------------------|------|
|                       |      |
| センナンシ ギョウセイイインカイジムキョク | 修正する |
|                       |      |
| 2000年(平成12年)01月01日    | 修正する |
|                       |      |

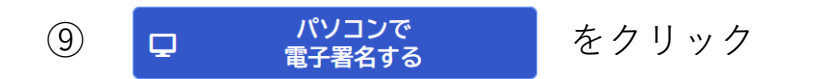

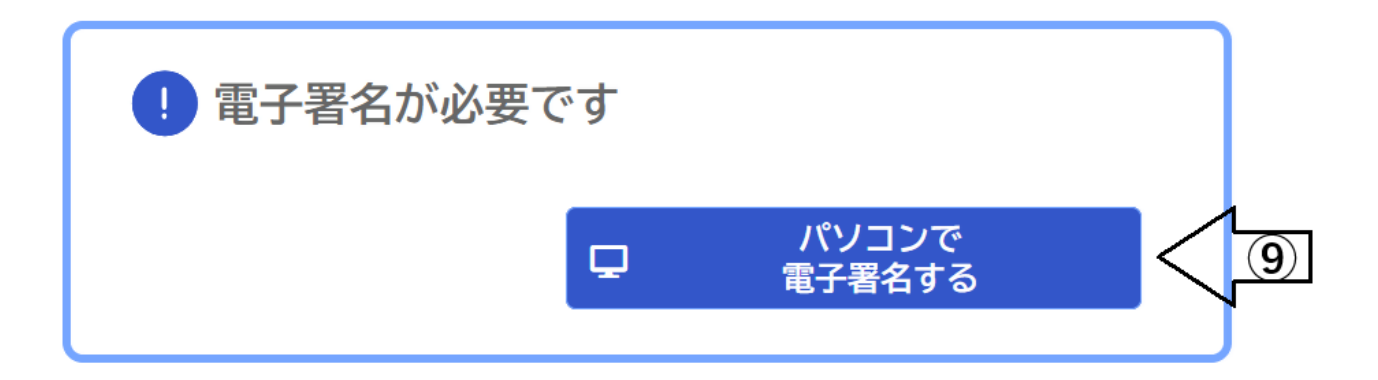

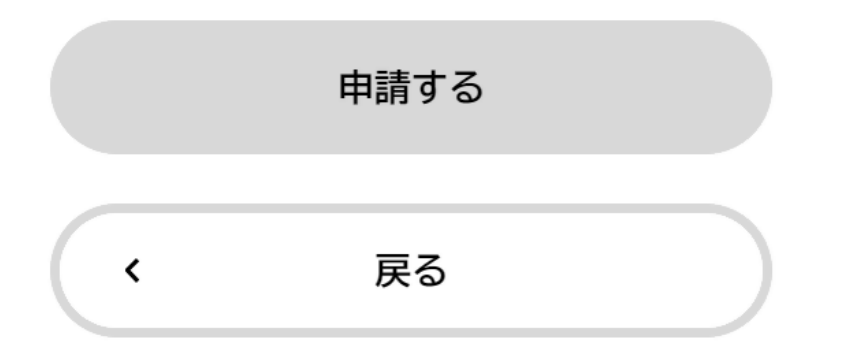

⑩ 署名用ウィンドウが開くので、カードリーダーにマイナンバーカードをセットし、

署名用電子証明書(6~16桁のパスワード)を入力

| - ×<br>JPKI署名用電子証明書を用いて署名します                                                                              |
|----------------------------------------------------------------------------------------------------|
| 使用するカードリーダーを選択してください<br>Gemalto USB SmartCard Reader 0 v<br>署名用パスワードを入力してください<br>●●●●●●●●●●●● (英数字6~16文字) |
| OK キャンセル                                                                                                  |

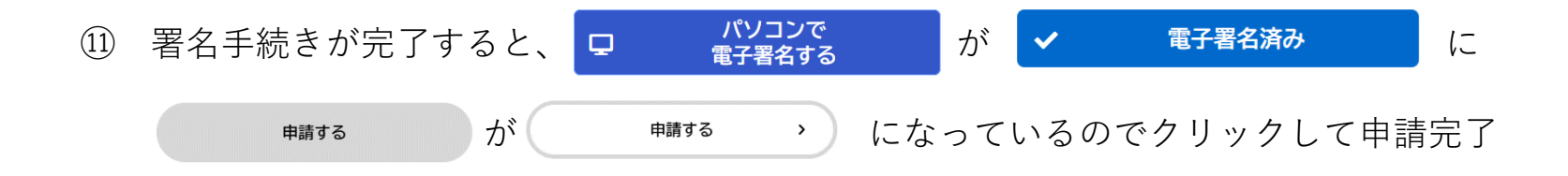

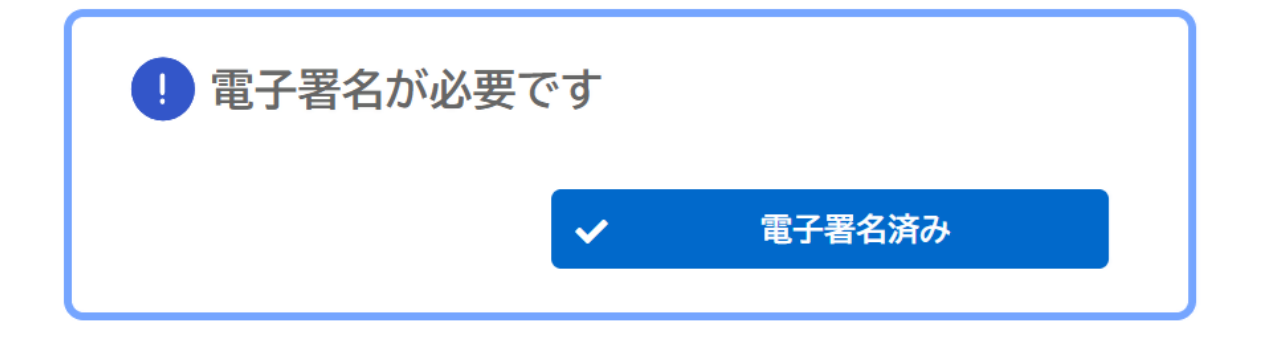

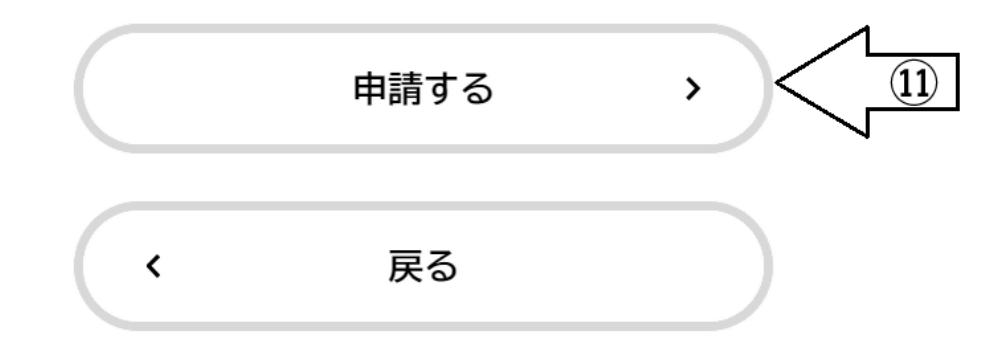